การใช้งานโปรแกรม Microsoft Word 2003

## ตอนที่ 2

## การจัดรูปแบบเอกสาร

## การจัดการกับไฟล์เอกสาร

การเปิดไฟล์เอกสาร

## วิธีที่ 1 เมนูคำสั่ง

- 1 เลือกเมนู File 🔿 คำสั่ง Open ...
- 2 จะปรากฏหน้าต่าง Open เลือกเอกสารที่ต้องการเปิด ดังนี้
  - 2.1 ช่อง Look in: เลือกแหล่งเก็บเอกสาร
  - 2.2 เลือกเอกสารที่ต้องการเปิด
- 3 คลิกปุ่ม <u>Open</u> -

## วิธีที่ 2 แถบเครื่องมือ

คลิกเครื่องมือ Open 🖻

### วิธีที่ 3 คีย์ลัด

Ctrl + O

## การสร้างเอกสารใหม่

การเริ่มต้นทำงานกับเอกสารการพิมพ์ใหม่ หลังจากที่เข้าโปรแกรมไมโครซอฟท์เวิร์ดแล้ว ผู้ใช้สามารถเปิดเอกสารใหม่ได้ ดังนี้

## วิธีที่ 1 เมนูคำสั่ง

- 1. เลือกเมนู File → คำสั่ง New...
- 2. ปรากฏหน้าต่าง Task Pane เลือก Blank Document

## วิธีที่ 2 เครื่องมือ

คลิกเครื่องมือ New File

### วิธีที่ 3 คีย์ลัด

Ctrl + N

## การซ่อน - แสดงแถบเครื่องมือ

## การเปิดแถบเครื่องมือ

- 1. เลือกเมนู Views 🔶 คำสั่ง Toolbars
- 2. คลิกเลือกชื่อแถบเครื่องมือที่ต้องการ

**ข้อสังเกต** หากมีเครื่องหมาย ✓ อยู่ข้างหน้าชื่อแถบเครื่องมือใดๆ แสดงว่าเครื่องมือนั้น มีการเรียกใช้อยู่ ถ้าเลือกซ้ำจะเป็นการปิดแถบเครื่องมือนั้นไป

## การแสดงแถบเครื่องมือ 2 แถว

- 1. คลิกเลือกสัญลักษณ์ Toolbar Options (สามเหลี่ยมเล็กๆ ที่อยู่ท้ายสุดของแถบ เครื่องมือ)
- 2. คลิกเลือกคำสั่ง Show Buttons on Two Rows

## การจัดรูปแบบตัวอักษร

### การจัดรูปแบบตัวอักษรจากแถบเครื่องมือ

- 1. เลือกข้อความที่ต้องการจะจัดรูปแบบ
- 2. คลิกเครื่องมือจัดรูปแบบตามต้องการ

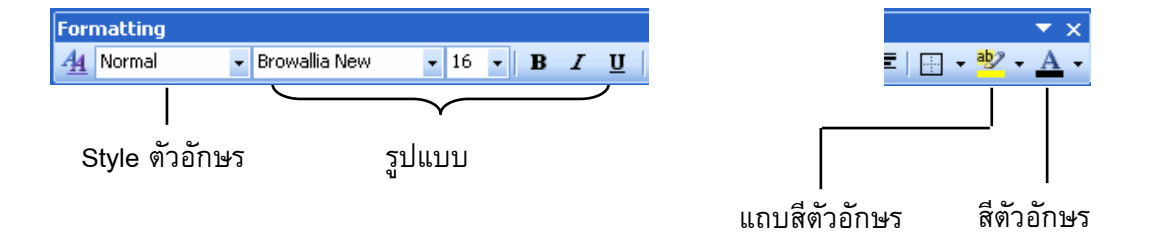

## **ภาพที่ 2-1** แสดงเครื่องมือการจัดรูปแบบอักษร

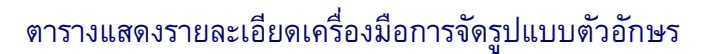

| สัญลักษณ์       | ชื่อ       | คำอธิบาย           |  |
|-----------------|------------|--------------------|--|
| Browallia New 👻 | Font       | เลือกชนิดตัวอักษร  |  |
| 15 -            | Font Size  | กำหนดขนาดตัวอักษร  |  |
| B               | Bold       | ทำตัวอักษรหนา      |  |
| I               | Italic     | ทำตัวอักษรเอียง    |  |
| Ū               | Underline  | ขิดเส้นใต้ตัวอักษร |  |
| <u>A</u> -      | Font Color | ใส่สี่ตัวอักษร     |  |

SX.

#### การจัดรูปแบบตัวอักษรจากเมนูคำสั่ง

- 1. เลือกข้อความที่ต้องการจะจัดรูปแบบ
- 2. คลิกเมนู Format 🔿 เลือกคำสั่ง Font...
- 3. จะปรากฏไดอะล็อกบ็อกซ์ที่ใช้กำหนดค่าต่างๆ ของตัวอักษร
- 4. กำหนดค่าต่างๆ ของตัวอักษรตามต้องการ
- 5. คลิกปุ่ม **OK**

|                            | เลือกชนิดอักษร                                                                                              | เลือกแบบอักษร         | เลือกขนาดอั                               | ึกษร           |
|----------------------------|----------------------------------------------------------------------------------------------------|-----------------------|-------------------------------------------|----------------|
|                            | Font                                                                                                    |                       | ? 🛛                                       |                |
|                            | Font Character Spacing<br>Complex scripts<br>Font:<br>Browallia New<br>Latin text<br>Font:<br>Browallia New | Te <u>x</u> t Effects | Size:<br>16<br>Size:<br>16                |                |
| เลือกสี่อักษร —            | All text Font color: Underline st Automatic (none)                                                          | :yle:                 | Inderline color:                          | ขีดเส้นใต้<br> |
| กำหนดตัวอักษร—<br>แบบพิเศษ | IEffects<br>Strikethrough<br>Double strikethrough<br>Sugerscript<br>Subscript                               | Shado <u>w</u>        | S <u>m</u> all caps<br>All caps<br>Hidden |                |
| แสดงตัวอย่าง ——            | Preview<br>Sample<br>This is a TrueType font. This font will                                                | ທີ່ລວຍ່               | ٦٥                                        |                |
|                            | Default                                                                                                    | ОК                    | Cancel                                    |                |

## **ภาพที่ 2-2** แสดงหน้าต่างการจัดรูปแบบตัวอักษร

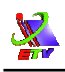

*Tips: การเลือกข้อความ* เราสามารถจัดรูปแบบข้อความได้พร้อมกันครั้งละหลายกลุ่ม โดยมีวิธีการเลือก กลุ่มของข้อความ ดังนี้

- 1. การเลือกตัวอักษรทั้งหมด
  - 1.1 เลือกเมนู Edit 🔿 คำสั่ง Select All
- 2. การเลือกตัวอักษรบางส่วน
  - 2.1 วางตัวชี้เมาส์ (I-BEAM) ตำแหน่งที่จะเลือกข้อความ
  - 2.2 ลากเมาส์คลุมข้อความที่ต้องการ
- 3. การเลือกตัวอักษรเป็นคำ
  - 3.1 วางตัวชี้เมาส์ (I-BEAM) ที่กลางคำที่ต้องการจะเลือก
  - 3.2 ดับเบิลคลิกที่คำนั้น
- 4. การเลือกตัวอักษรแบบทั้งบรรทัด
  - 4.1 วางตัวชี้เมาส์ที่ด้านซ้ายของบรรทัดที่จะเลือก (ลูกศรสีขาวชี้ด้านขวา)
  - 4.2 คลิกเมาส์เพื่อเลือกตัวอักษรทั้งบรรทัด
- 5. การเลือกตัวอักษรแบบย่อหน้าหรือแบบกลุ่ม
  - 5.1 คลิกเลือกตำแหน่งแรกให้ปรากฏเคอร์เซอร์
  - 5.2 กด CTRL หรือ SHIFT
  - 5.3 คลิกที่ตำแหน่งสุดท้ายที่จะเลือก

\*\* ถ้าต้องการเลือกข้อความพร้อมกันหลายกลุ่ม สามารถใช้งานปุ่ม Ctrl ควบคู่กับการ เลือกแต่ละวิธีได้ \*\*

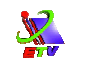

## <mark>แบบฝึกหัด</mark>

 ให้ผู้เรียนเปิดไฟล์เอกสาร แบบฝึก1 มาทำการแก้ไข และจัดรูปแบบให้สวยงาม ดังตัวอย่าง พร้อมทั้งบันทึกงาน

# Microsoft Word 2003

โปรแกรมที่มีความสามารถและประโยชน์ มากมายในการจัดการเกี่ยวกับงานทางด้านเอกสารสิ่งพิมพ์ ซึ่งจะทำให้ผู้ใช้ได้นำ เครื่องมือต่าง ๆ มาใช้การสร้างงานได้อย่างมืออาชีพ ความสามารถของโปรแกรม ที่โดดเด่น เช่น **การตรวจคำสะกด ตัวสะกด ไวยากรณ์** ให้กับเอกสาร นำเสนอ คำที่ถูกต้อง และเป็นคำที่ใช้กันเป็นมาตรฐานให้แก่ผู้ใช้ในการจัดพิมพ์เอกสาร หรือเมื่อเกิดกรณีพิมพ์ไม่ครบตกหล่น โปรแกรมจะตรวจสอบคำและแก้ไขให้เป็น คำที่ถูกต้องอัตโนมัติ นอกจากนี้โปรแกรมยังสามารถ **สร้างแผนภูมิ ตาราง และ การทำงานกับรูปแบบกราฟิก** เพื่อนำไปใช้ประกอบกับงานในเอกสารต่าง ๆ

พื้นฐานและองค์ประกอบเริ่มต้นการใช้งานโปรแกรม

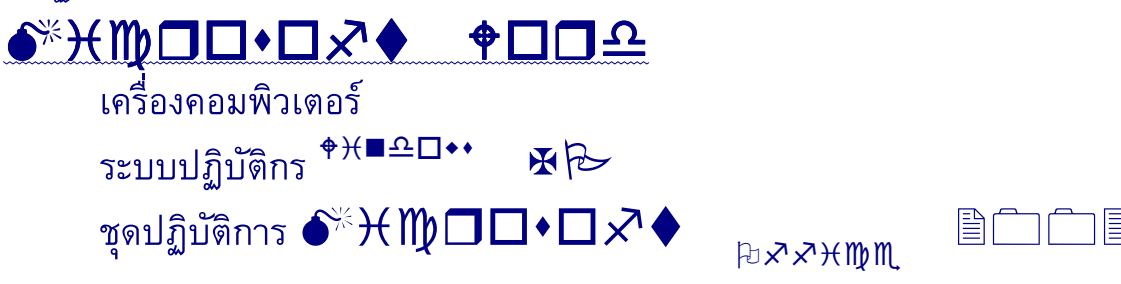